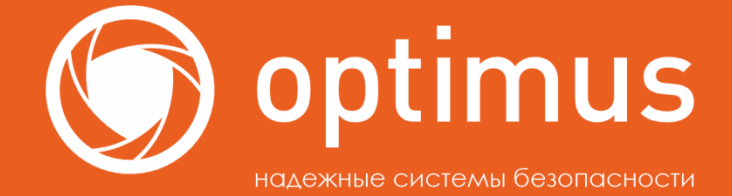

Добавление видеокамер Optimus IP-E/IP-S/IP-H

# В ОБЛАЧНЫЙ СЕРВИС IPEYE

optimus-cctv.ru

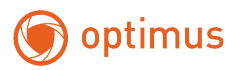

#### Содержание

| 1.   | Проверка необходимости обновления прошивки        | 3  |
|------|---------------------------------------------------|----|
| 2.   | Проверка наличия IPEYE в камере                   | 4  |
| 3.   | Скачивание прошивки                               | 6  |
| 4.   | Обновление прошивки, через Web-интерфейс          | 7  |
| 5.   | Обновление прошивки, через Optimus Device Manager | 8  |
| 6.   | Добавление в IPEYE                                | 9  |
| 6.1. | Настройка кодека сжатия на камере                 | 9  |
| 6.2. | Включение сервиса IPEYE в камере                  | 10 |
| 6.3. | Альтернативный вариант                            | 11 |
| 6.4. | Добавление камеры в сервис IPEYE                  | 11 |

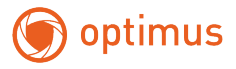

X

#### 1. Проверка необходимости обновления прошивки

Определение даты и версии системы

В первую очередь необходимо определить версию системы и дату выхода прошивки в программе <u>Optimus Device Manager</u>.

Камера и компьютер должны находиться в одной локальной сети.

Нажмите кнопку "IP поиск", далее – выберите строку с камерой. Версия системы и дата указаны справа:

ன Optimus Device Manager (Менеджер устройств) 20230519 R085714

| Nº                     | IP адрес       | Порт  | Статус   | МАС-адрес                                                                                                    | CloudID                                                                                                    | Версия      |              | 102 100 11 120                                                                                                    |
|------------------------|----------------|-------|----------|----------------------------------------------------------------------------------------------------|----------------------------------------------------------------------------------------------------|-------------|--------------|----------------------------------------------------------------------------------------------------|
|                        | 192.168.11.9   | 44567 |          | And the second second                                                                                                    | State over the second                                                                                                    |             | ІР адрес     | 132 . 100 . 11 . 123                                                                                                    |
| 2                      | 192.168.11.10  | 34567 |          | ALCOHOL: BUIL                                                                                                    | the state of the second                                                                                                    | 10.000      | Маска        | 255 . 255 . 255 . 0                                                                                                    |
| <b>≥</b> 3             | 192.168.11.129 | 34567 |          |                                                                                                    | E406 1.0E 14600 J                                                                                                    | V5.00.R02.J | Macka        |                                                                                                    |
| 4                      | 192.168.11.158 | 34567 |          | and the second second s | A COLOR OF L                                                                                                    | Telling and | Шлюз         | 192 . 168 . 11 . 1                                                                                                    |
|                        | 192.168.11.185 | 34567 |          | and the second second                                                                                                    | Competition in competition of the                                                                                                    | -           | 0.000        | 1                                                                                                    |
|                        | 192.168.11.200 | 34567 |          | and colored in some                                                                                                    | Statistics in the                                                                                                    | -           |              | Перенести с ПК                                                                                                    |
|                        | 192.168.11.201 | 34567 |          | and an an and the                                                                                                    | Contraction of the local division of the local division of the loc | -           | HTTP-popt    | 80                                                                                                    |
|                        | 192.168.11.203 | 34567 |          |                                                                                                    |                                                                                                    |             | in nopi      |                                                                                                    |
| 09                     | 192.168.11.204 | 34567 |          |                                                                                                    | and the second second                                                                                                    | -           | ТСР-порт     | 34567                                                                                                    |
|                        | 192.168.11.206 | 34567 |          |                                                                                                    |                                                                                                    |             | MAC          | (aligned and a second second s |
|                        | 192.168.11.207 | 34567 |          |                                                                                                    |                                                                                                    |             | мис-адрес    |                                                                                                    |
|                        | 192.168.11.230 | 34567 |          |                                                                                                    | A Constantion of                                                                                                    |             | CloudID      |                                                                                                    |
|                        | 192.168.11.231 | 34567 |          |                                                                                                    | and the second second                                                                                                    | -           |              |                                                                                                    |
|                        | 192.168.11.232 | 34567 |          | and the second second second                                                                                                    | The second second second second                                                                                                    | -           | Версия       | V5.00.R02.J3 659N / 10010.1                                                                                                    |
|                        |                |       |          |                                                                                                    |                                                                                                    |             | Дата         | 2022-02-21                                                                                                    |
|                        |                |       |          |                                                                                                    |                                                                                                    |             |              | Расширенные                                                                                                    |
|                        |                |       |          |                                                                                                    |                                                                                                    |             | Пользователь | admin                                                                                                    |
|                        |                |       |          |                                                                                                    |                                                                                                    |             | -            | Denarrante                                                                                                    |
| <                      |                |       |          |                                                                                                    |                                                                                                    | >           | Пароль       | применитв                                                                                                    |
| Выбра<br>Папка<br>Файл | ть все IP г    | юиск  | Добавить | Браузер Перез<br>06<br>06                                                                                                    | агр. Сброс наст<br>зор Экспорт<br>зор Обновить г                                                                                                    | тр<br>      | 2            |                                                                                                    |

Последние пять символов после третьей точки, необходимы для определения версии.

Если у Вас камера с датой системы от 2024 года, камера возможно уже имеет модуль IPEYE (обновление прошивки может не потребоваться) -> для проверки наличия IPEYE перейдите <u>к разделу 2</u> данной инструкции.

В случае, когда дата системы 2023 год и ранее -> необходимо обновить прошивку -> перейдите <u>к разделу 3</u> данной инструкции.

Например, в данном случае это: 659N7 от 2022 года. Встроенного модуля IPEYE нет.

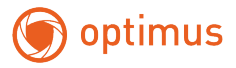

#### 2. Проверка наличия IPEYE в камере

Вход в web-интерфейс устройства

Нажмите кнопку "Браузер" для входа в Web-интерфейс:

| <           |          |          |         |           |              | > | Пользователь<br>Пароль | a. |
|-------------|----------|----------|---------|-----------|--------------|---|------------------------|----|
| Выбрать все | IP поиск | Добавить | Браузер | Перезагр. | Сброс настр. |   | 048                    | Į  |
| Папка:      |          |          | -       | Обзор     | Экспорт      |   | - 666                  |    |
| Файл:       |          |          |         | Обзор     | Обновить пр. |   | -                      |    |

Откроется страница входа. Введите логин и пароль от камеры и нажмите "Вход":

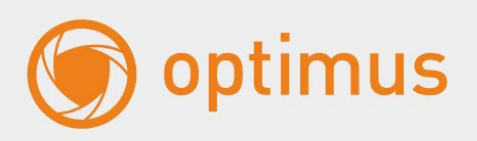

| By      | 0.7           |
|---------|---------------|
| DA      | бд            |
|         |               |
| A admin |               |
| -0      | 8             |
|         | -             |
|         | Забыли пароль |
|         |               |
| Вж      | D.A.          |
|         | 1             |

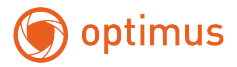

Рекомендуется использовать браузер Chrome или Firefox.

Переходим в пункт сверху "Параметры устройства", раздел "Система", далее "Сетевые службы" и во вкладке "Р2Р (Облако)" ищем пункт с переключателем IPEYE:

| •]         | Запись                | <ul> <li>Система</li> <li>Сетевые</li> </ul> | службы                             |                           |                     |
|------------|-----------------------|----------------------------------------------|------------------------------------|---------------------------|---------------------|
|            | Функция тревоги       | Фильтр IP   DDNS   Эл                        | ектронная почта   NTP   PPPoE   UP | PnP   FTP   Сервер тревог | RTSP   P2P (Odnako) |
| ٢          | Система               | Вкл.                                         | -                                  |                           |                     |
|            | Основное              | Адрес сервера                                | connect.optimus-cctv.com           | • байт                    |                     |
|            | Компрессия            |                                              |                                    |                           |                     |
|            | Сеть                  |                                              | Обновить Сохранить                 |                           |                     |
|            | Сетевые службы        |                                              |                                    |                           |                     |
|            | Дисплей               |                                              |                                    |                           |                     |
|            | Настройка РТZ         |                                              |                                    |                           |                     |
|            | RS-232                |                                              |                                    |                           |                     |
|            | Параметры камеры      |                                              |                                    |                           |                     |
|            | Параметры изображения |                                              |                                    |                           |                     |
| Z          | Расширенные           |                                              |                                    |                           |                     |
| $\bigcirc$ | Информация            |                                              |                                    |                           |                     |

Если, как в данном случае, такой пункт отсутствует, то необходимо скачать и обновить прошивку с сайта <u>optimus-cctv.ru</u> в карточке товара на вкладке «Файлы» или с сайта <u>file.sec-e.ru</u>.

Техническая поддержка **OPTIMUS** поможет Вам при возможных затруднениях в поиске или обновлении прошивки.

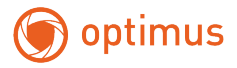

#### 3. Скачивание прошивки

На сайте <u>file.sec-e.ru</u> нажмите кнопку "Поиск" и введите версию системы камеры:

| 🐼 Выбор                            | Q Поиск                                       | 🏟 Настройки                               | [2] Zp              |
|------------------------------------|-----------------------------------------------|-------------------------------------------|---------------------|
|                                    |                                               |                                           | 1 файл. 4 папки     |
| Оборудование EL                    |                                               |                                           | 18.06.2024, 14:42 📃 |
| D6орудование Etrovision            |                                               |                                           | 18.06.2024, 14:42 🧮 |
| D6орудование Optimus               |                                               |                                           | 20.06.2024. 17:24 🧮 |
| D6орудование ViDigi                |                                               |                                           | 25.06.2024, 17:29 📃 |
| Bephytecs на основной сайт Optimus |                                               |                                           |                     |
|                                    | она в текущей и<br>Бонах в текущей и<br>659N7 | риск<br>и вложенных папках<br>Продолькить |                     |

Находим прошивку, в названии которой есть слово "IPEYE", нажимаем на неё и скачиваем:

| 🕑 Выбор                                        | 🗙 Отменить поиск                           | 🖨 Hac            |
|------------------------------------------------|--------------------------------------------|------------------|
| Результаты поиска: 659N7                       |                                            |                  |
| 🧲 🐔 Оборудование Optimus Прошив                | ки для оборудования Optimus IP камеры IP-E | серия 2 Мп 659N7 |
| 2022-10-21_XMEye/659N7_IPC_XMEYE_2022-10-      | -21.bin                                    |                  |
| 2023-06-15_Flussonic/Flussonic_v1.03_659N7_IPC | 2023-06-15.zip                             |                  |
| 2023-06-15_IPEYE/659N7_IPC_IPEYE_2023-06-15    | 5.bin                                      |                  |

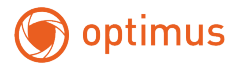

#### 4. Обновление прошивки, через Web-интерфейс

Для обновления прошивки камеры зайдите в раздел "Расширенные", далее "Обновление".

Нажмите кнопку "Проводник", в проводнике найдите, скачанную ранее прошивку для камеры, нажмите "Открыть" и далее "Обновить":

| 🔘 optimi                | IS                            |                            | Прасмотр   | Воспрокаведение     | Тревога   | Параметры<br>устройства |
|-------------------------|-------------------------------|----------------------------|------------|---------------------|-----------|-------------------------|
| • Запись                | Расширенные > Обновление      |                            |            |                     |           |                         |
| <u>()</u> Функция трево | ли Локальное обновление       |                            | 2          |                     |           |                         |
| 🛞 Система               | Visit ¢olina                  | Проводник Обновить         |            |                     |           |                         |
| <b>Расширенные</b>      | Онлайн обновление             |                            |            |                     |           |                         |
| Управление Н            | DD Версия программы актуальна |                            |            |                     |           |                         |
| Попьзователи            |                               |                            |            |                     |           |                         |
| Обстуживания            |                               |                            |            |                     |           |                         |
| Сброс настро            | DK                            | Не закрывайте браузер и не | выключайте | питание во время об | новления! |                         |
| Импорт / Эксп           | opr                           |                            |            |                     |           |                         |
| Перезатружа             |                               |                            |            |                     |           |                         |
| Обновление              |                               |                            |            |                     |           |                         |
| Информация              |                               |                            |            |                     |           |                         |

Важно! Не закрывайте браузер и не отключайте питание и сеть во время обновления прошивки!

После обновления камера должна перезагрузиться.

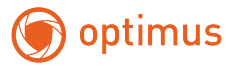

#### 5. Обновление прошивки, через Optimus Device Manager

Альтернативный вариант обновления прошивки.

Выберите устройство нажатием на квадрат, введите "Имя пользователя" и "Пароль" от устройства, далее нажмите кнопку "Обзор", выберите нужную прошивку, скачанную с сайта <u>www.optimus-cctv.ru</u> или <u>file.sec-e.ru</u> и нажмите кнопку "Обновить пр.":

| N≏    | IP адрес | Порт          | Статус           | МАС-адрес             | CloudID                                                                                                    | Версия | ID           |                          |
|-------|----------|---------------|------------------|-----------------------|----------------------------------------------------------------------------------------------------|--------|--------------|--------------------------|
|       | 1 10 1   | -             |                  |                       | And Address of the Owner of the Owner of the Owner of the Owner of the Owner of the Owner of the Owner of the O |        | г адрес      |                          |
|       | -        | -             |                  | -                     |                                                                                                    | -      | Маска        |                          |
| 4     | 4.44     | in the second |                  | 1000 million (191     | A ALCOHOL TON                                                                                                   |        | Шлюз         | 10 M 11 1                |
| 5     |          | 12            |                  |                       | the second second                                                                                               |        |              | Перенести с ПК           |
| 37    | -        | -             |                  | and sections          | -                                                                                                    |        | HTTP.cont    | 80                       |
| 8     | 1.00     |               |                  | and the second second |                                                                                                    | 1 111  | тер          | 34567                    |
| 10    |          | er freite     |                  | the second second     | a design from the                                                                                               |        | ТСР-порт     | 54507                    |
| 11    |          |               |                  |                       | · · · · · · · · · · · · · · · · · · ·                                                                           |        | МАС-адрес    | (I                       |
| 112   | 12.3     |               |                  | and and               | 1.000                                                                                                    |        | CloudID      |                          |
| 14    | -        |               |                  | -                     | Card and                                                                                                    | -      | Версия       | tende and summer details |
|       |          |               |                  |                       |                                                                                                    |        | Дата         |                          |
|       |          |               |                  |                       |                                                                                                    |        |              | Расширенные              |
|       |          |               |                  |                       |                                                                                                    |        | Пользователь | admin                    |
|       |          |               |                  |                       |                                                                                                    |        | Пароль       | Применить                |
| <     |          |               |                  |                       | _                                                                                                    | >      |              | 1 <u> </u>               |
| Выбра | ть все   | Р поиск       | Добавить         | Браузер               | резагр. Сброс                                                                                                   | настр. | 0.4.8        |                          |
| Папка | . [      |               | J                |                       | Обзор Эко                                                                                                    | порт   | - 240        |                          |
|       | -        | _             | 10 5 0 050NZ 405 |                       | <u>.</u>                                                                                                    |        | 1000         |                          |

Важно! Во время обновления не отключайте устройство от питания и локальной сети!

Обязательно дождитесь надписи: "Обновление выполнено успешно".

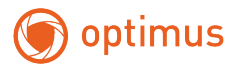

#### 6. Добавление в IPEYE

#### 6.1. Настройка кодека сжатия на камере

Для лучшей совместимости устройств с сервисом IPEYE, рекомендуется настроить кодек основного потока.

Для этого в "Параметрах устройства" находим настройку "Компрессии" и в настройках "Сжатие" включаем "H.264", далее "Сохранить":

|    | Запись                | Система Компресси       | ИЯ           |           |               |    |
|----|-----------------------|-------------------------|--------------|-----------|---------------|----|
| Ń  | Функция тревоги       |                         | Основной     |           | Дополнительнь | ій |
| î, | Система               | Сжатие                  | H.265        | *         |               |    |
| ~  |                       | Разрешение              | H.264        |           | CIF           |    |
|    | Основное              | Частота кадров (к/с)    | H.265        |           | 15            |    |
|    | Компрессия            | Тип битрейта            | VBR          |           | VBR           |    |
|    |                       | Качество                | Хорошее      |           | Плохое        |    |
|    | Сеть                  | Битрейт (Кб/с)          | 2662         |           | 81            |    |
|    | Сетевые службы        | Интервал I-кадра (сек.) | 2            |           | 2             |    |
|    |                       | Видео/аудио             | 🔽 🔽          |           |               |    |
|    | Дисплей               | Настройка сжатия        | main profile |           |               |    |
|    | Настройка PTZ         | Smart кодирование       | OFF          | *         | OFF           |    |
|    | RS-232                |                         | Обновить     | Сохранить |               |    |
|    | Параметры камеры      |                         |              |           |               |    |
|    | Параметры изображения |                         |              |           |               |    |
| Ì  | Расширенные           |                         |              |           |               |    |
|    |                       |                         |              |           |               |    |

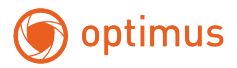

#### 6.2. Включение сервиса ІРЕҮЕ в камере

#### На камере и ПК должен быть настроен доступ в интернет!

Заранее зарегистрируйтесь в сервисе IPEYE и настройте нужный вам тариф.

- 1. Перейдите в пункт сверху "Параметры устройства", в разделе "Система"
- 2. Перейдите в "Сетевые службы"
- 3. Нажмите на вкладку "Р2Р (Облако)"

4. Активируйте переключатель IPEYE и нажмите "Сохранить" (после сохранении настроек, камера перезагрузится)

5. После перезагрузки снова перейдите на вкладку "Р2Р (Облако)" и нажмите на пункт "ссылка на страницу настроек":

| 0  | optimus               |                                              |                                                                   |              |
|----|-----------------------|----------------------------------------------|-------------------------------------------------------------------|--------------|
| •1 | Зались                | <ul> <li>Система</li> <li>Сетевые</li> </ul> | службы                                                            |              |
| ć  | Функция тревоги 1     | Фильтр IP   DDNS   Эли                       | ектронная почта   NTP   PPPoE   UPnP   FTP   Сервер тревог   RTSP | Р2Р (Облако) |
| ٢  | Система               | Вкл.                                         |                                                                   | 3            |
|    | Основное              | Адрес сервера<br>МТU                         | connect.optimus-cctv.com •<br>1280 6айт                           |              |
|    | Компрессия            | IPEYE Z                                      | Ссылка на страницу настроек http://192.168.11.140:8282            |              |
|    | Сеть 2                |                                              | Обновить Сохранить                                                |              |
|    | Сетевые службы        |                                              |                                                                   |              |
|    | Дисплей               |                                              |                                                                   |              |
|    | Настройка PTZ         |                                              |                                                                   |              |
|    | RS-232                |                                              |                                                                   |              |
|    | Параметры камеры      |                                              |                                                                   |              |
| _  | Параметры изображения |                                              |                                                                   |              |
| S. | Расширенные           |                                              |                                                                   |              |
| R  | Информация            |                                              |                                                                   |              |

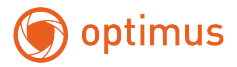

#### 6.3. Альтернативный вариант

Если после обновления прошивки и перезагрузки камеры, вы не наблюдаете раздела IPEYE в настройках камеры во вкладе "P2P (Облако)".

Войдите в web-интерфейс камеры, далее в браузере (в поле ввода адреса) в конце IP адреса введите : 8282

Пример: <u>http://192.168.1.10:8282</u>

На камере и ПК должен быть настроен доступ в интернет!

#### 6.4. Добавление камеры в сервис IPEYE

При переходе по ссылке, откроется страница добавления камеры в облако, заполните логин/пароль от облака IPEYE и логин/пароль от камеры, нажмите кнопку "Добавить в Облако":

После этого перейдите на сайт сервиса IPEYE в личный кабинет, где Вы сможете увидеть и проверить добавленную камеру.

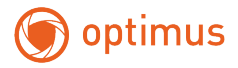

Для просмотра в режиме реального времени на главной странице, необходимо выбрать вашу камеру и нажать на кнопку Online просмотра:

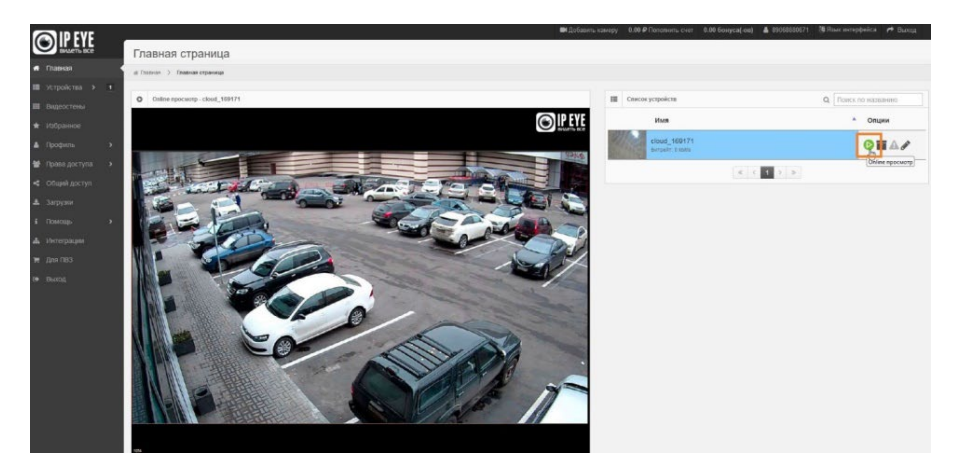

Для просмотра архива нажмите на кнопку "Архив", далее выберите нужную дату:

| Архив                                                                                                 |                                                                                                    |  |  |
|----------------------------------------------------------------------------------------------------|----------------------------------------------------------------------------------------------------|--|--|
| в Артиника запась- слоид 100171 Выберите дату и время Ср                                              | ™uthepere garry a tapenet         Instatures         Instatures |  |  |
| 15.00 15.05 15.10 15.15 15.20 15.25 15.20 15.25 15.40 15.45 15.50 15.55 16.40 15.45 15.50 15.55 16.60 | Topolaria (Experimental Association responsessions)                                                                                                    |  |  |

Техническая поддержка **OPTIMUS** поможет Вам при возможных затруднениях в поиске или обновлении прошивки.

По всем вопросам по подключению тарифов в облачном сервисе IPEYE просьба обращаться в центр технической поддержки <u>www.ipeye.ru</u>

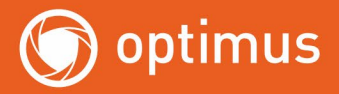

## НУЖНА ПОМОЩЬ?

### ОБРАТИТЕСЬ В ТЕХНИЧЕСКУЮ ПОДДЕРЖКУ Любым удобным способом

Написать письмо: support@optimus-cctv.ru

Позвонить: **+7 (800) 555-04-41** с 07.00 до 17.00 по МСК с понедельника по пятницу Звонок по России бесплатный

Или свяжитесь с нами в мессенджерах:

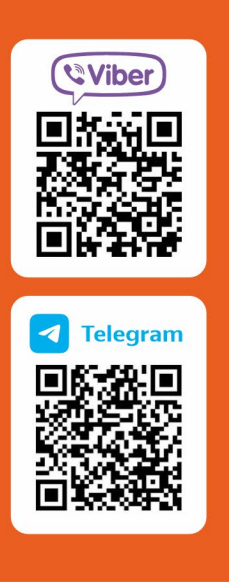

|      | 3:44              |                                     | LTE       | 015 |
|------|-------------------|-------------------------------------|-----------|-----|
| < 11 | 6                 | OptimusSupport<br>бот               |           | 0   |
|      |                   |                                     |           |     |
|      |                   |                                     |           | ×   |
|      |                   |                                     |           |     |
|      |                   |                                     |           |     |
|      |                   |                                     |           |     |
|      |                   | Сегодня                             |           |     |
| До   | брый ден          | ь, у вас есть вопрос                | ? 3:44 PM |     |
|      | Здравст<br>прошив | вуйте, нужна<br>ка на роутер Optimu | IS        |     |